## Setting up iCloud on the iPad

- Tap the Settings icon on the Home Screen,
- Select iCloud, and then enter your Apple ID.

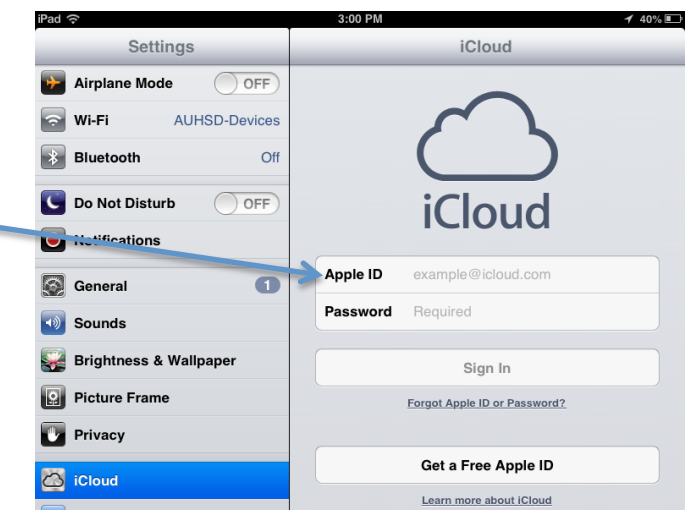

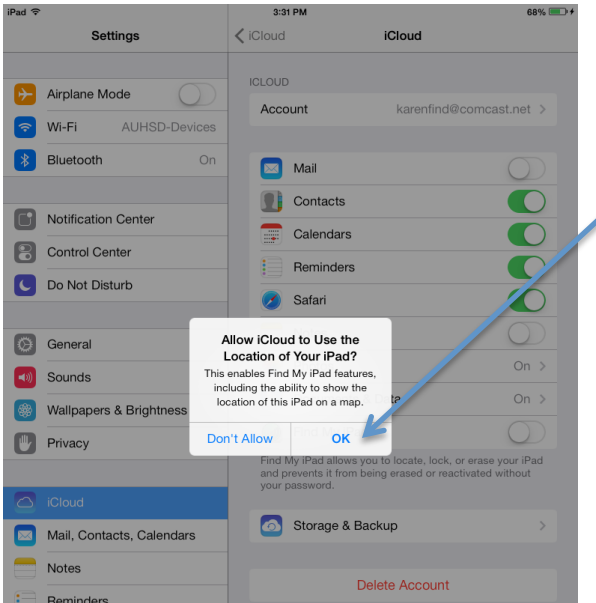

- Click "OK" to enable "Find My
  iPad" features
- Now you will be able to locate your iPad using "Find My iPad"

| Mail, Contacts, Calendars     | Storage & Backup | > iPad | ŝ                                    | 3:31 PM                                                          | 68% 💷 +                                                                       |
|-------------------------------|------------------|--------|--------------------------------------|------------------------------------------------------------------|-------------------------------------------------------------------------------|
| Notes                         |                  |        | Settings                             | Cloud                                                            | iCloud                                                                        |
| Reminders                     | Delete Account   |        |                                      | ICLOUD                                                           |                                                                               |
|                               |                  | 8      | Airplane Mode<br>Wi-Fi AUHSD-Devices | Account                                                          | karenfind@comcast.net >                                                       |
|                               |                  |        | Bluetooth On                         | 🖂 Mail                                                           | $\bigcirc$                                                                    |
| • Make sure "Find My iPad" is |                  | 6      | Notification Center                  | Contacts                                                         |                                                                               |
| . 1                           |                  | 6      | Control Center                       | Calendars                                                        |                                                                               |
| turned on                     |                  |        | Do Not Disturb                       | Reminders                                                        |                                                                               |
|                               |                  |        |                                      | Notes                                                            |                                                                               |
|                               |                  |        | Sounds                               | Photos                                                           | On >                                                                          |
|                               |                  |        | Wallpapers & Brightness              | Documents                                                        | a Dota On >                                                                   |
|                               |                  | C      | Privacy                              | Find My iPa                                                      |                                                                               |
|                               |                  |        |                                      | And My iPad allows y<br>and prevents it from b<br>your password. | ou to locate, lock, or erase your iPad<br>being erased or reactivated without |